راهنماي درخواست اتاق توسط دانشجو

پس از پذیرش نهایی و دریافت پیامک نام کاربری (شماره دانشجویی) و رمز عبور (کدملی) به روش ذیل درخواست خوابگاه خود را ثبت نمایند:

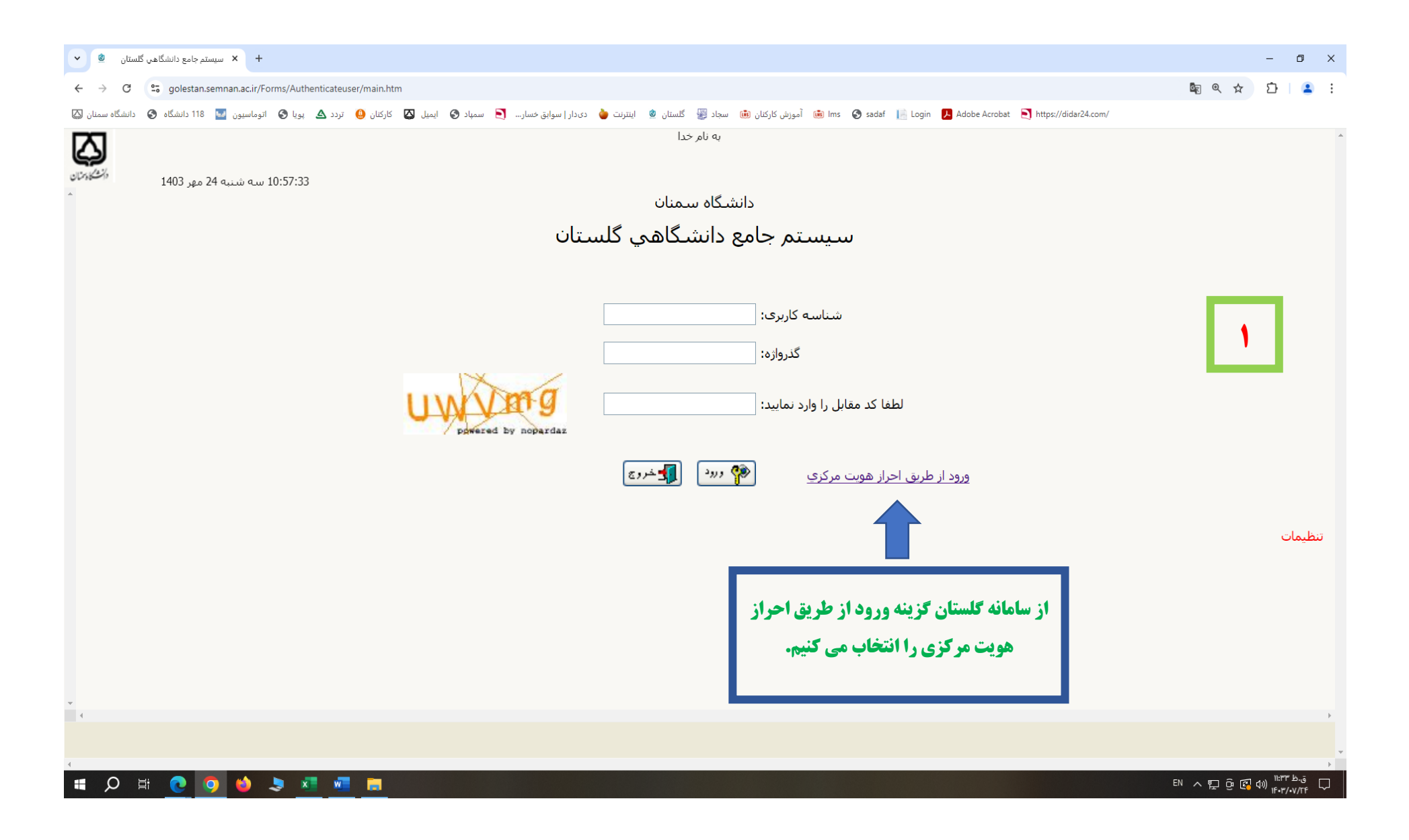

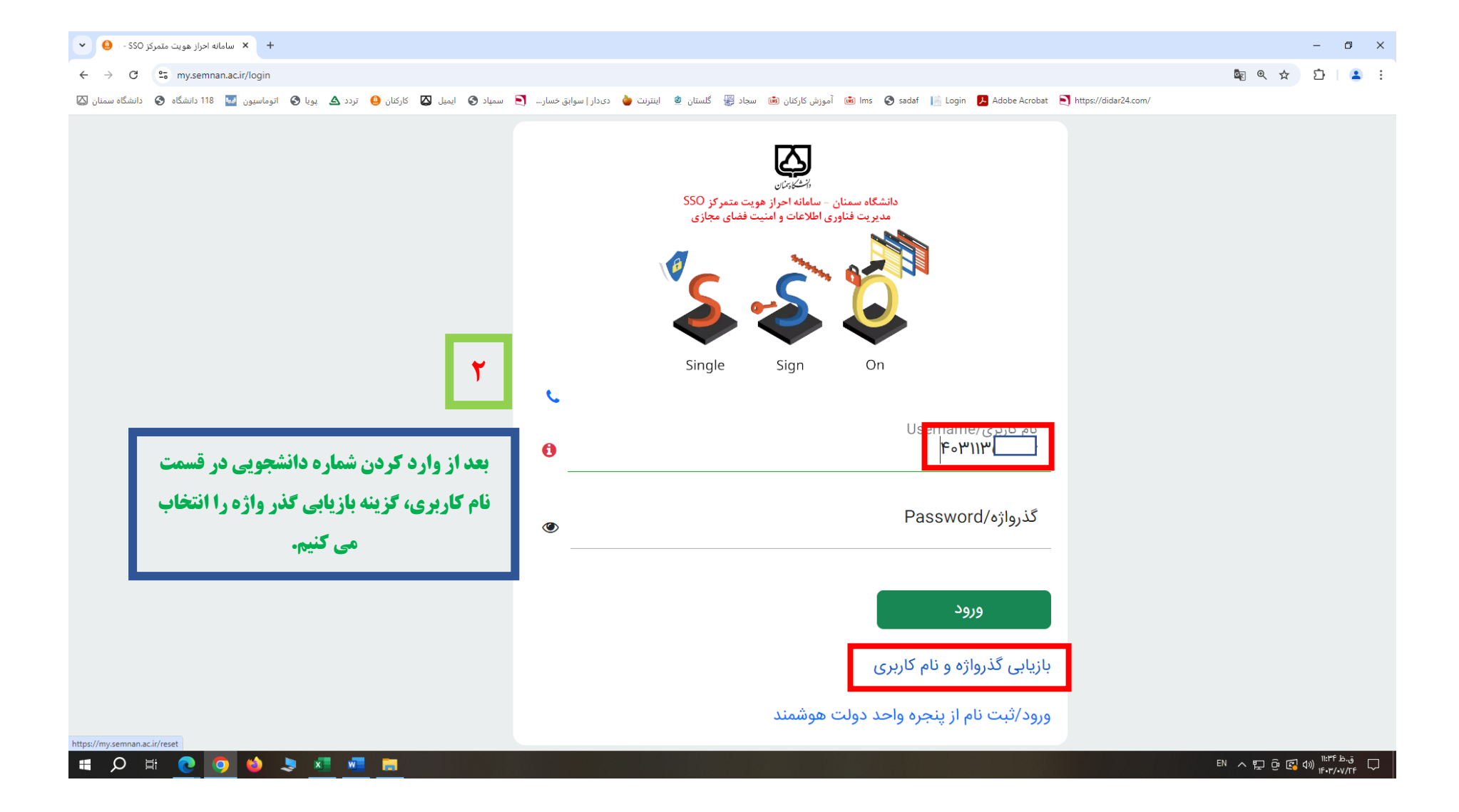

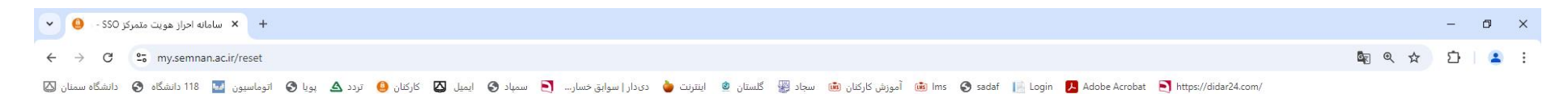

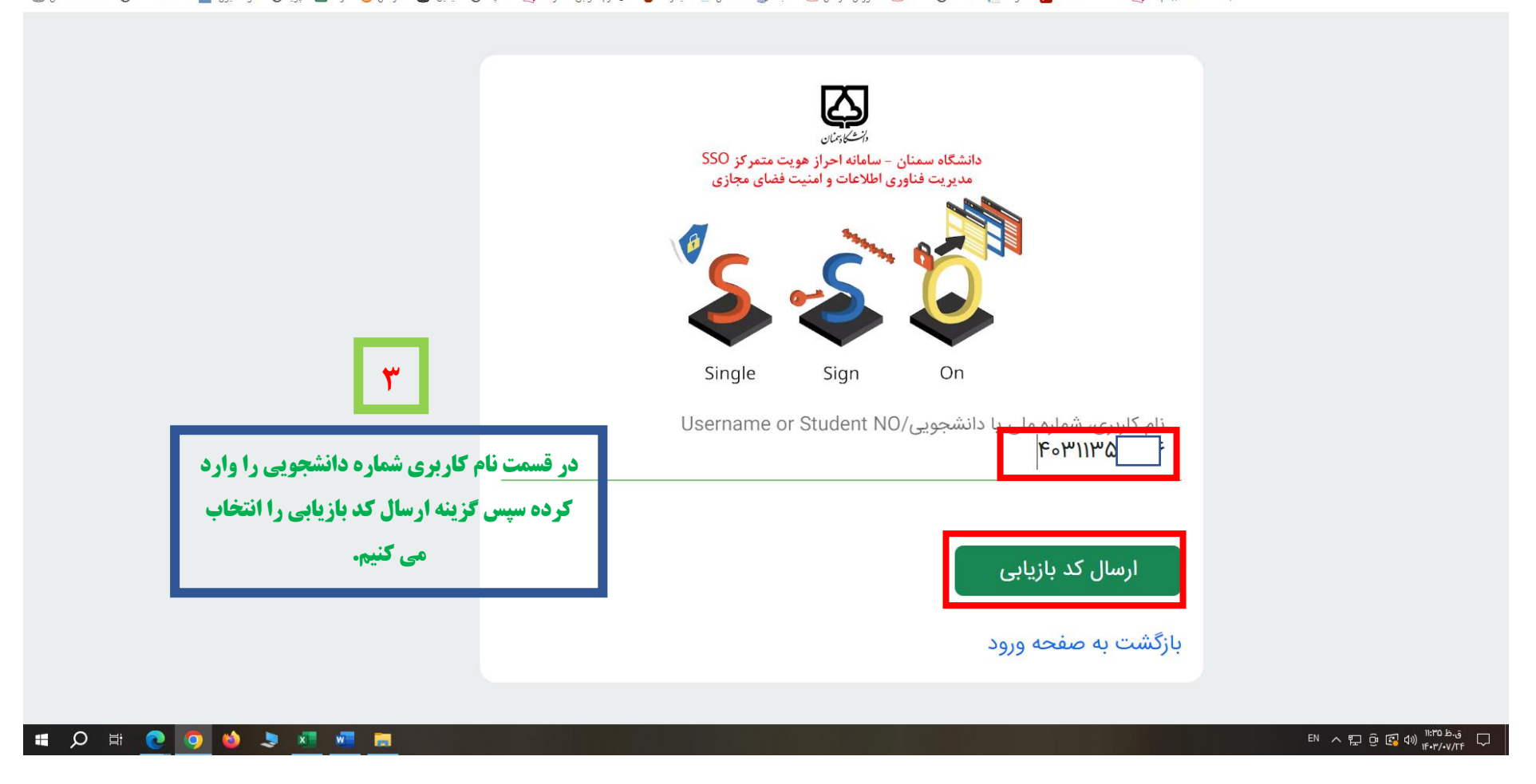

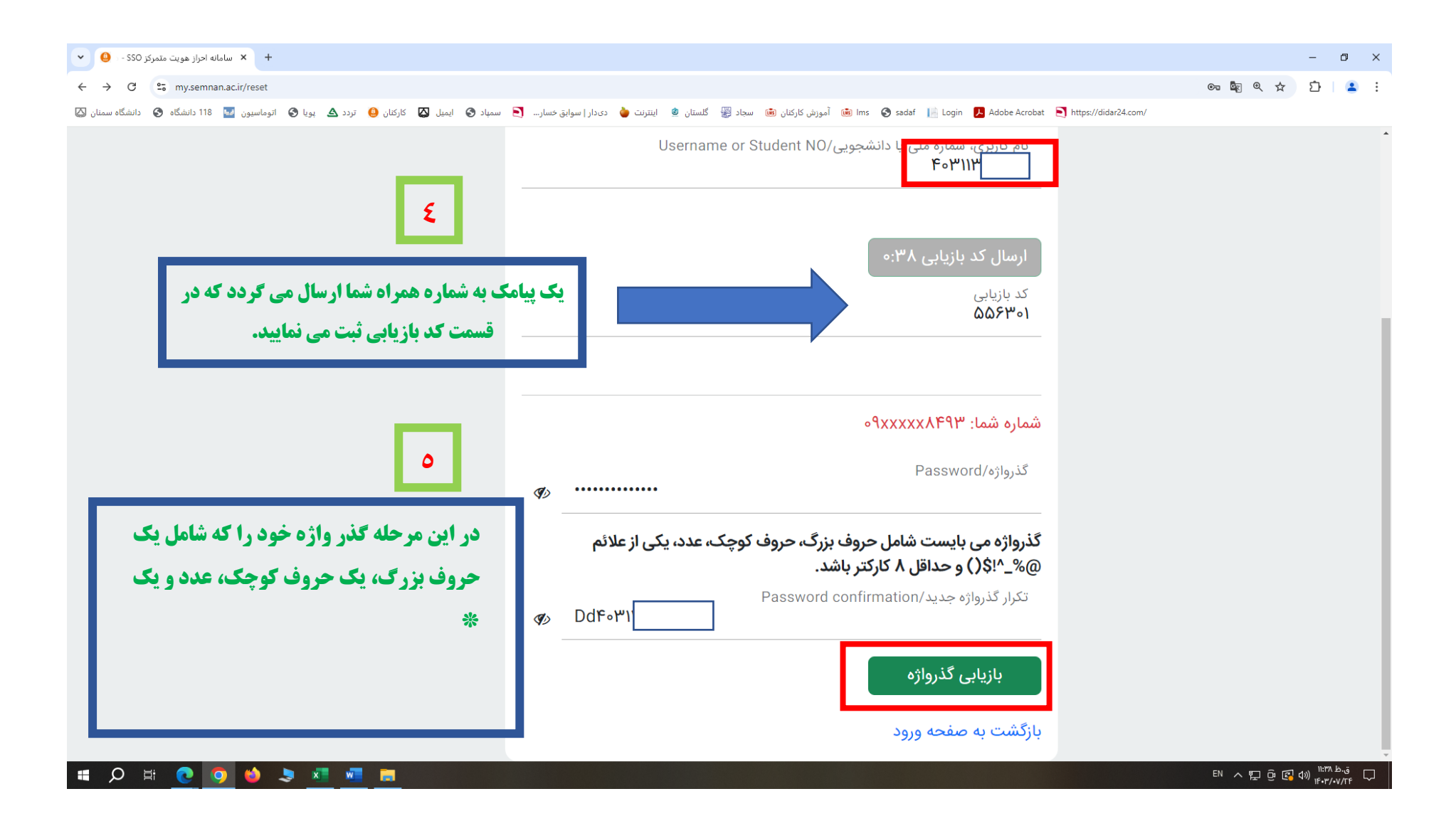

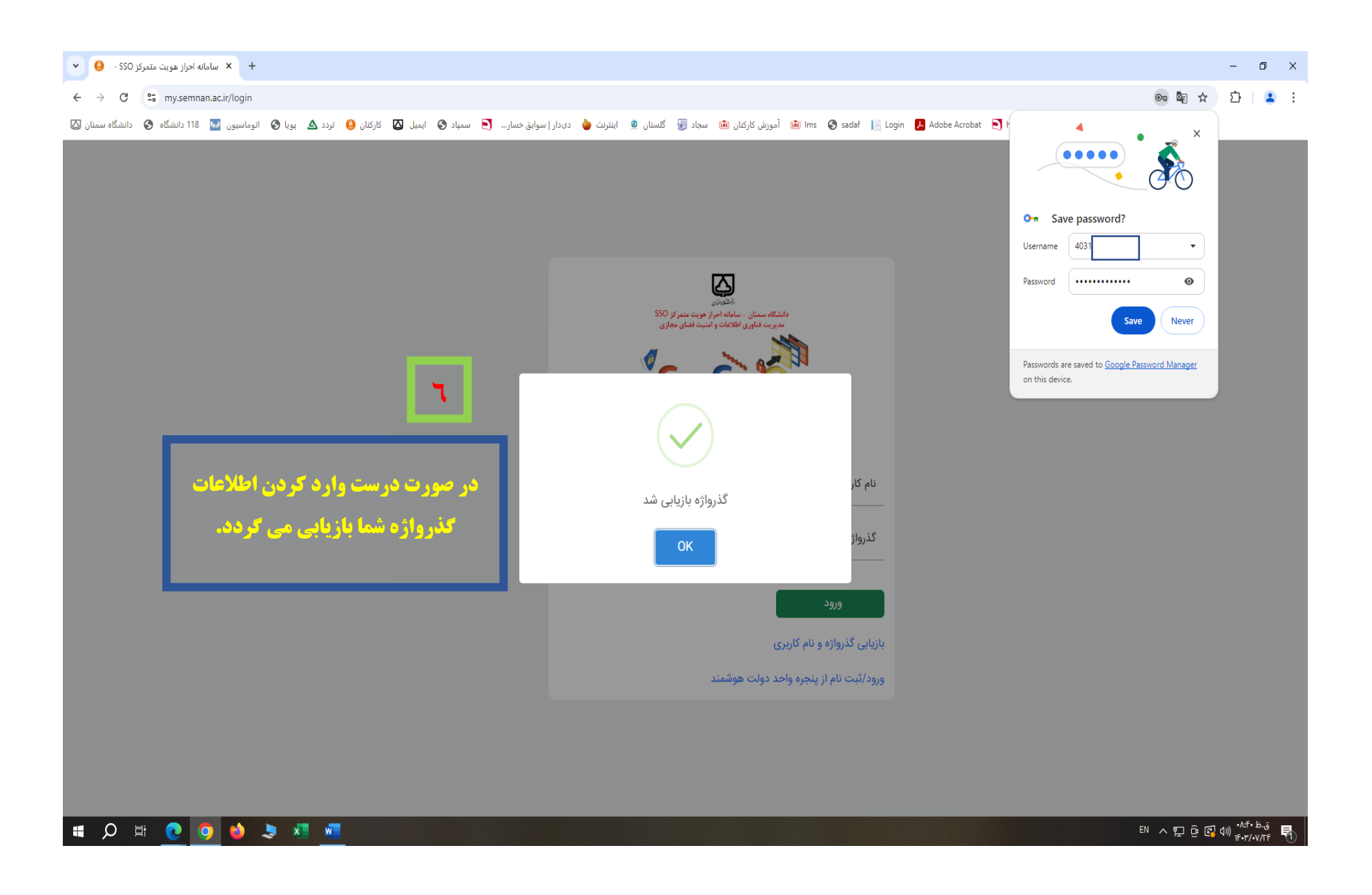

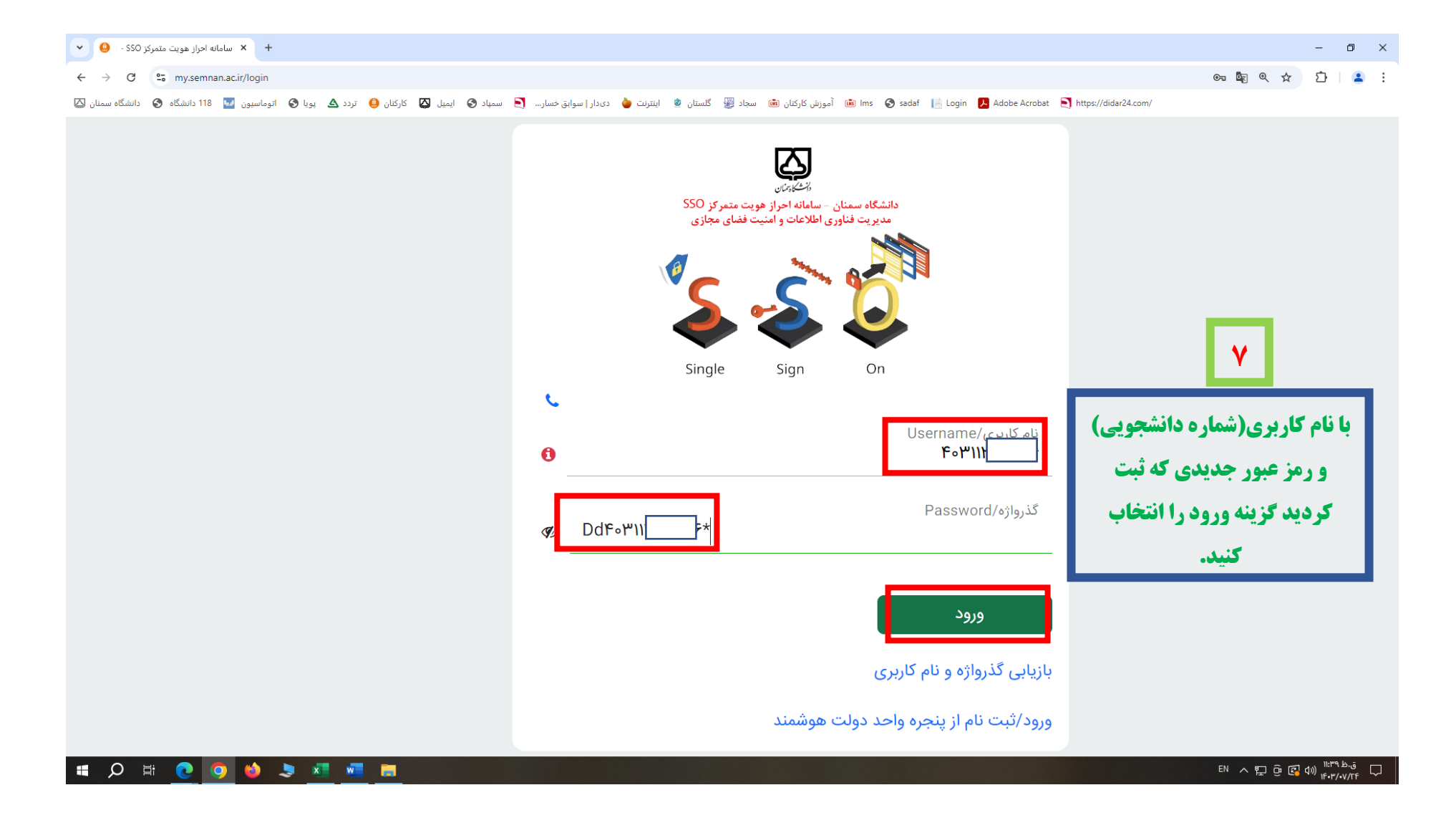

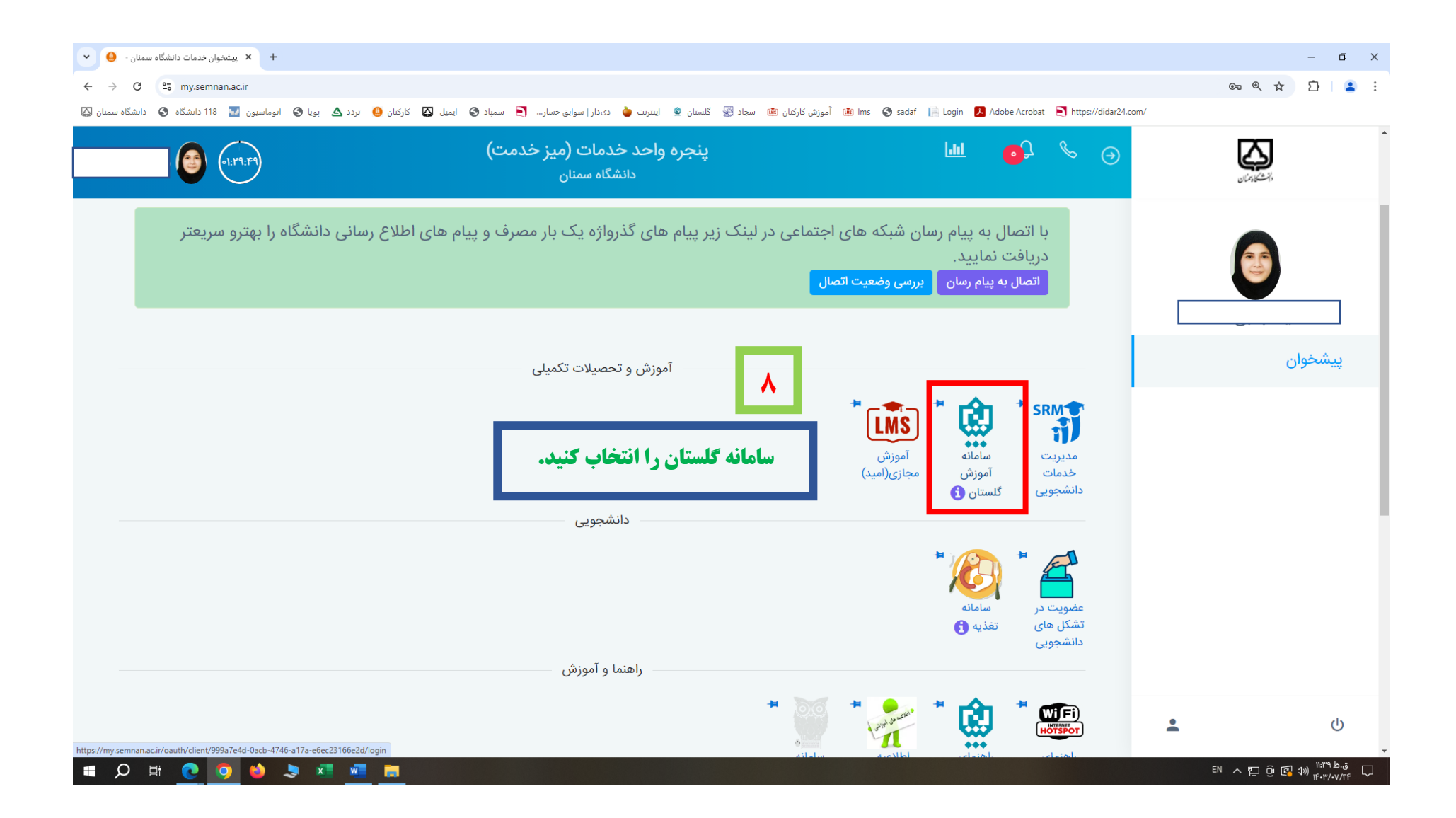

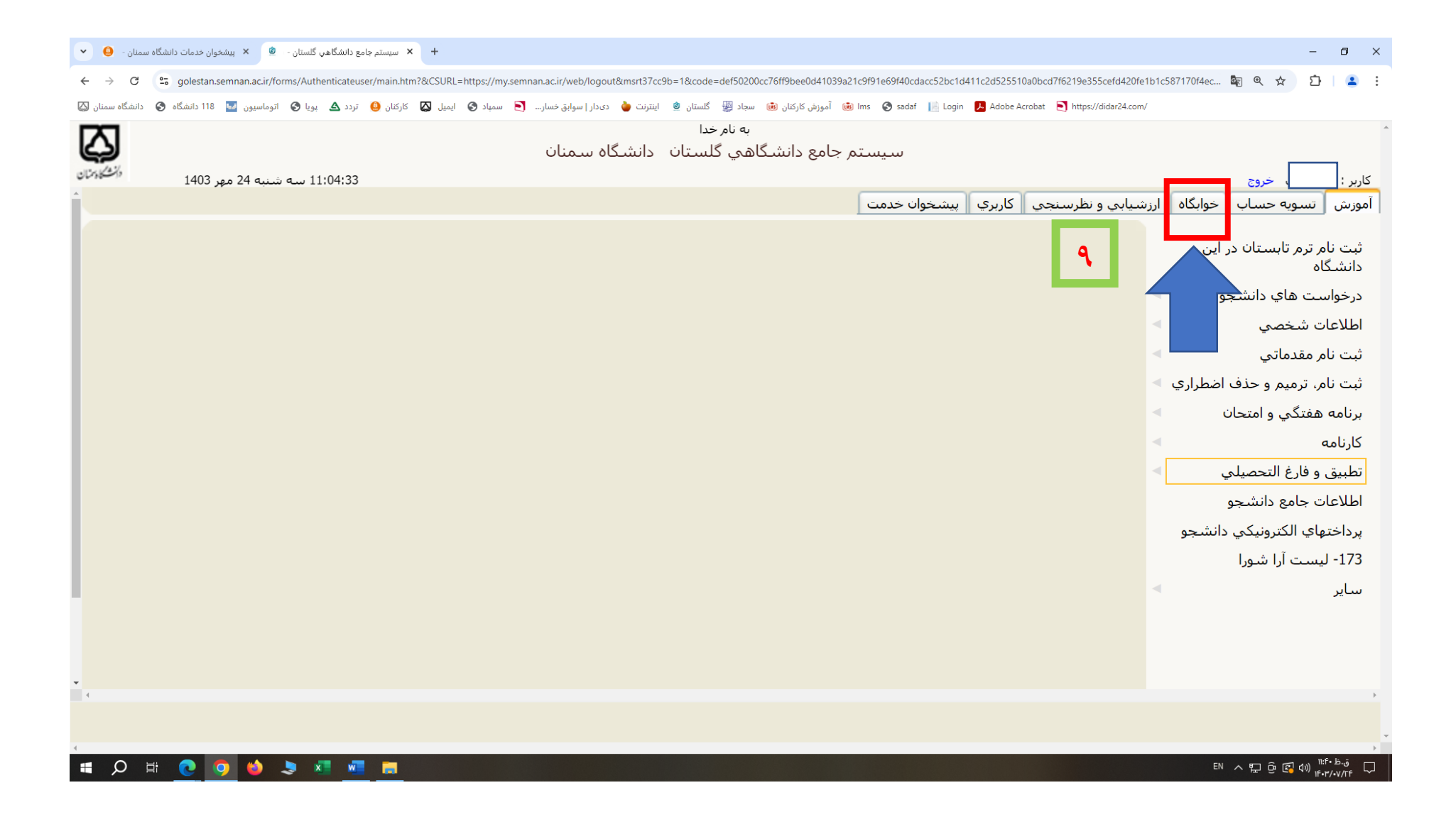

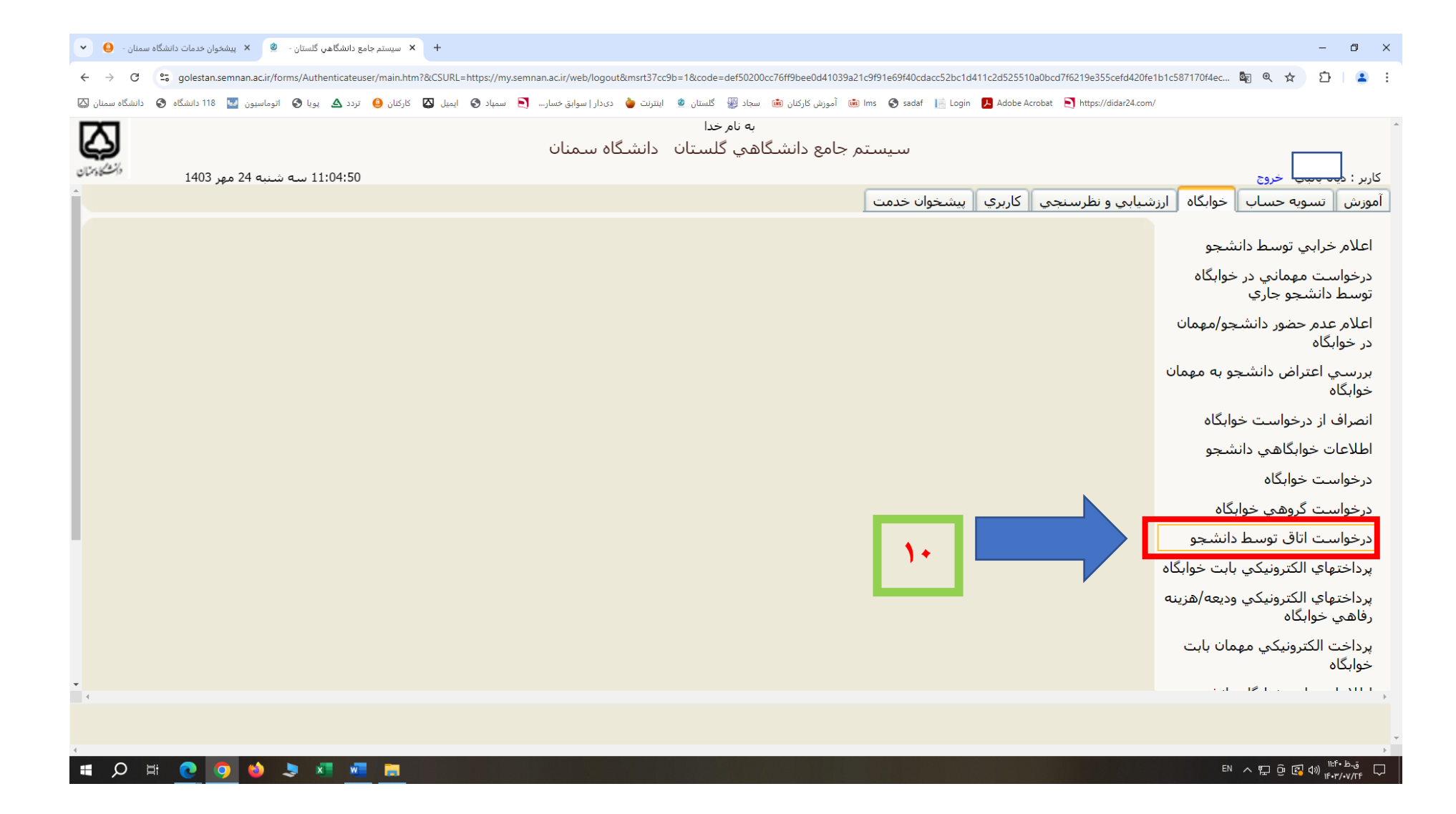

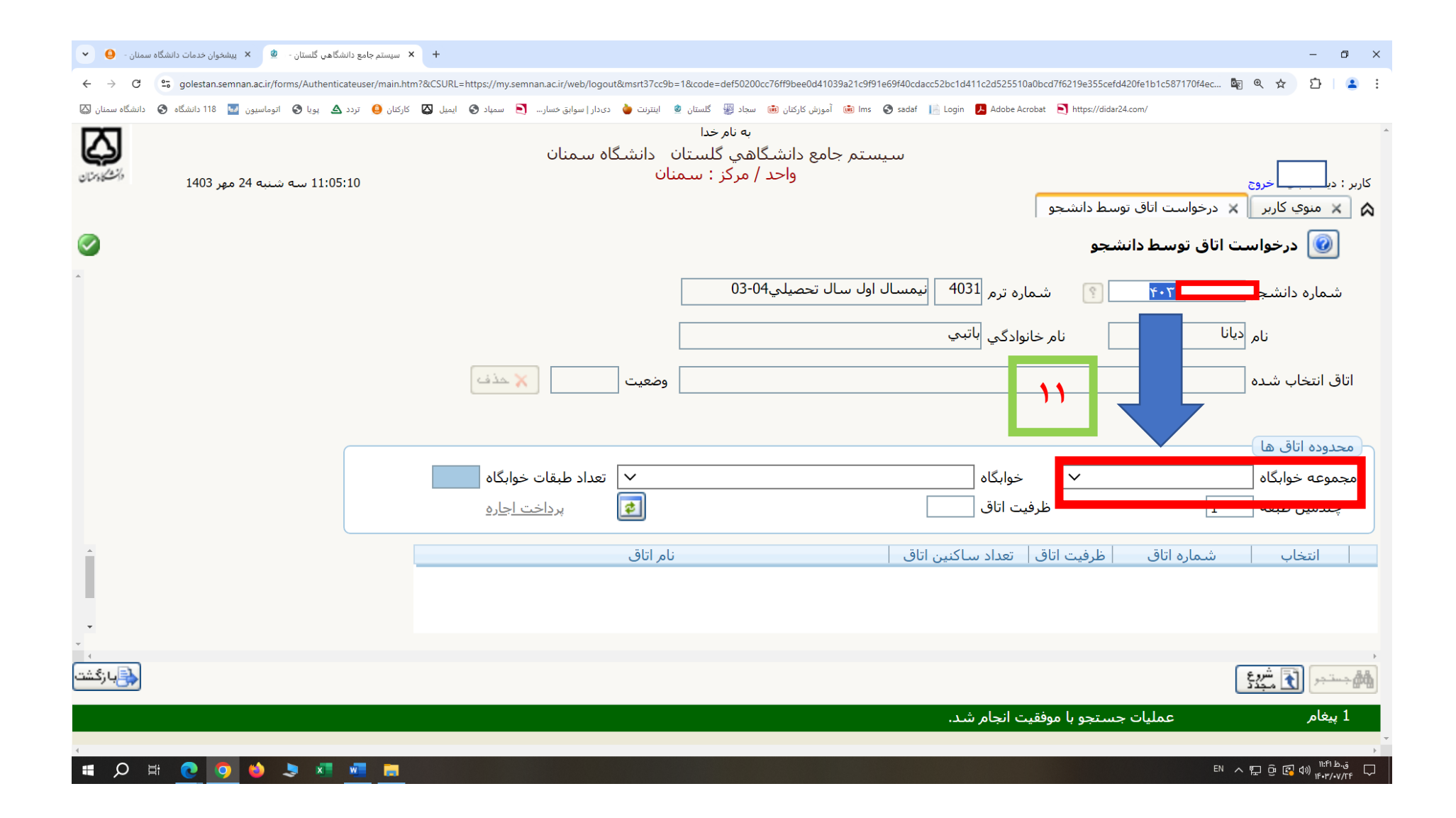

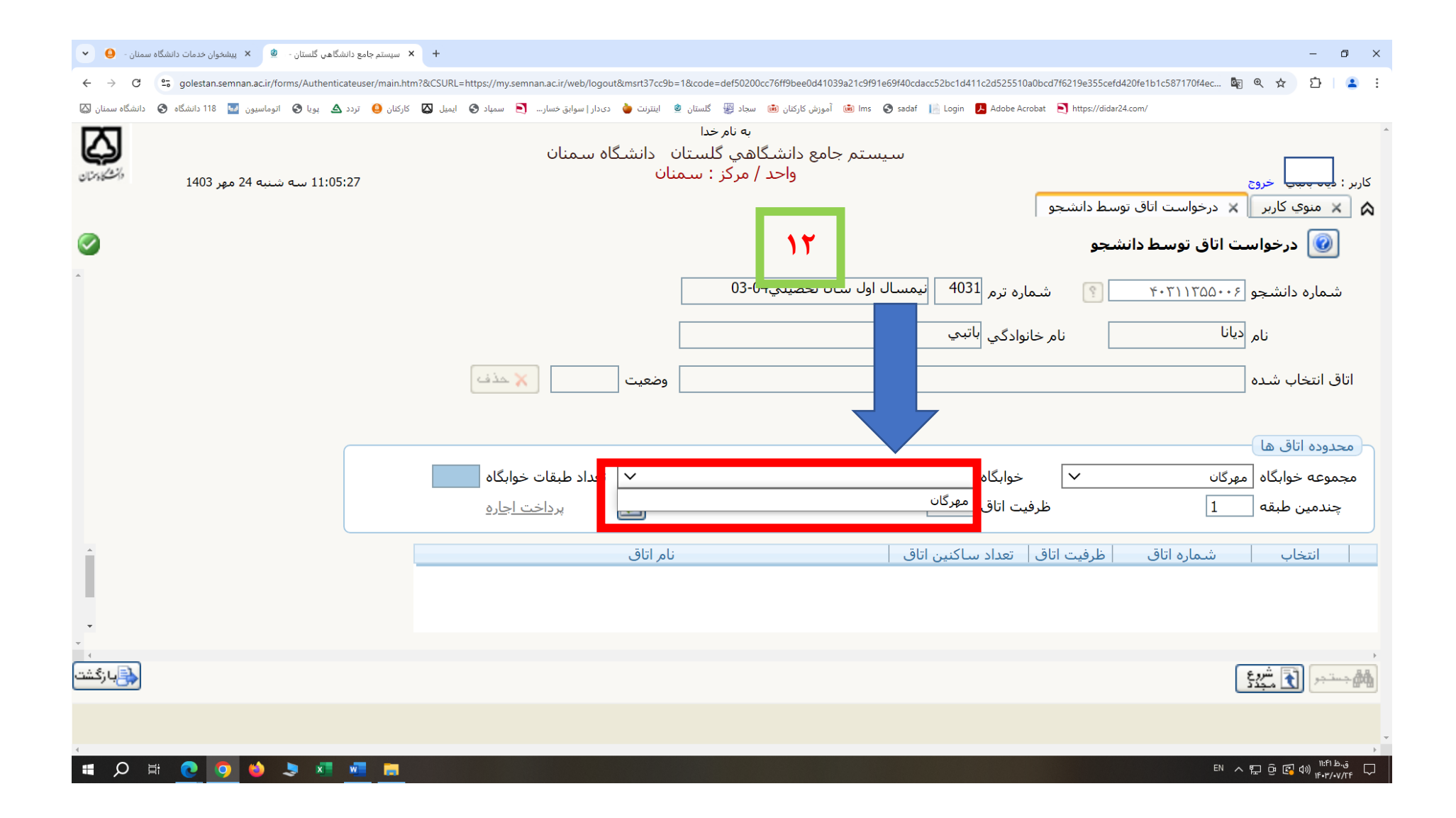

| · 0                      | + × سیستم جامع دانشگاهی گلستان - 🖄 × پیشخوان خدمات دانشگاه سمنان -                                                                                                    |                                                |                                                                                                    |                              |               |                                    | – 0 ×                                 |  |  |
|--------------------------|----------------------------------------------------------------------------------------------------|------------------------------------------------|----------------------------------------------------------------------------------------------------|------------------------------|---------------|------------------------------------|---------------------------------------|--|--|
| $\leftarrow \rightarrow$ | 🖸 😂 golestan.semnan.ac.ir/forms/Authenticateuser/main.htm?&CSURL=https://my.semnan.ac.ir/web/logout&msrt37cc9b=1&code=def50200cc76ff9bee0d41039a21c9f91e69f40cdacc52bc1d411c2d525510a0bcd7f6219e355cefd420fe1b1c587170f4ec 🧤 🔍 🏠 📔 😩 |                                                |                                                                                                    |                              |               |                                    |                                       |  |  |
| ه سمنان 🙆                | مورش کارکنان 😢 سندان 🙎 اینترنت 🦕 دی دار   سوابق خسار 🄇 سمیاد 🄇 ایمیل 🔇 کارکنان 🤐 تردد 🕰 بویا 🔇 اتوماسیون 🛂 118 دانشگاه 🔇 دانشگاه سمنان                                                                                               |                                                |                                                                                                    |                              |               |                                    |                                       |  |  |
| الف<br>الفارونان         | ان<br>11:07:01 سـه شنبه 24 مهر 1403                                                                                                    | ـتان دانشـگاه سـمنا<br>ــمنان                  | به نام خدا<br>سیستم جامع دانشگاهي گلس<br>واحد / مرکز : س                                                                                                    |                              | ، تەسط دانشچە | خروج<br>کارب 🗙 درخواست اناق        | کاربر :                               |  |  |
| <ul> <li>*</li> </ul>    | اتاق مورد نظر را انتخاب و بر روی گزینه<br>عدم انتخاب کلیک می کنیم تا به انتخاب<br>تبدیل گردد.                                                                                                    | ۱۳                                             | رخواست اتاق توسط دانشجو هماره ترم 4031 نيمسال اول سال تحصيلي03-04 شماره دانشجو مماره دانشجو معادي المحميلي 40-03 المحميلي 10-04 معادي المحميلي المحميلي المحم<br>المحميلي المحميلي المحميلي المحميلي المحميلي المحميلي المحميلي المحميلي المحميلي المحميلي المحميلي المحميلي المحم<br>المحميلي المحميلي المحميلي المحميلي المحميلي المحميلي المحميلي المحميلي المحميلي المحم<br>المحميلي المحميلي المحميلي المحميلي المحميلي المحميلي المحميلي المحميلي المحميلي المحميلي المحميلي المحميلي المحميلي المحميلي المحميلي المحميلي المحميلي المحميلي المحميلي المحميلي المحميلي المحميلي المحميلي المحميلي المحميلي المحميلي المحميلي المحميلي المحميلي المحميلي المحميلي المحميلي المحم<br>المحميلي المحميلي المحميلي المحميلي المحميلي المحميلي المحميلي المحميلي المحميلي المحميلي المحميلي المحميلي المحم |                              |               |                                    |                                       |  |  |
|                          | 🗙 حذف                                                                                                    | وضعيت                                          |                                                                                                    |                              |               | شدہ                                | اتاق انتخاب                           |  |  |
|                          | بقات خوابگاه <mark>3</mark><br>ر <u>داخت اجاره</u>                                                                                                    | <ul> <li>تعداد طر</li> <li>تعداد مر</li> </ul> |                                                                                                    | خوابگاه مهرگان<br>ظرفیت اتاق | ~             | ، ها<br>ابگاه [مهرگان]<br>لبقه [1] | محدودہ اتاق<br>مجموعہ خوا<br>چندمین م |  |  |
|                          |                                                                                                    | نام اتاق                                       |                                                                                                    | ق تعداد ساکنین اتاق          | ظرفيت اتا     | شماره اتاق                         | ç <del>can</del>                      |  |  |
|                          | •                                                                                                    |                                                | ۱۱۷طبقه اول                                                                                                    | ۵                            | ۶             | ب ۷ ۱ طبقه اول                     | ا <u>عدم انتخار</u>                   |  |  |
| -                        |                                                                                                    |                                                | ۱۱۹طبقه اول                                                                                                    | <u>¥</u>                     | ۶             | ب ۱۱۹طبقه اول                      | ۲ <u>عدم انتخار</u>                   |  |  |
| ،<br>بازگشت              |                                                                                                    |                                                |                                                                                                    |                              |               | شرع<br>مجدد                        | ایک جستجر                             |  |  |
|                          |                                                                                                    |                                                |                                                                                                    |                              |               |                                    |                                       |  |  |
| <b>ب ۳</b>               | ) # 🧿 🤞 💐 💶 💻                                                                                                    |                                                |                                                                                                    |                              |               | ▶ ^ 貯 뎭 (                          | ق.ظ ۱۱:۴۲ ق.ظ<br>۱۴۰۳/۰۷/۲۴           |  |  |

| Internet Explorer - میستم جامع دانشگاهی گلستان - دانشگاه سمنان - درخواست اتاق توسط دانشجو 😂 |                          |                                                                               |                                                                                                    |  |  |  |  |  |  |  |
|---------------------------------------------------------------------------------------------|--------------------------|-------------------------------------------------------------------------------|----------------------------------------------------------------------------------------------------|--|--|--|--|--|--|--|
| https://golestan.semnan.ac.ir/forms/authenticateuser/main.htm                               |                          |                                                                               |                                                                                                    |  |  |  |  |  |  |  |
| کی المحکوم (۱۶: ۷ میریور (۱۶۰ المحکوماتی)<br>۱۶: ۱۶: ۷۲۴۸ پکشنیه ۲۷ میریور (۱۶۰             |                          | به نام خدا<br>سیستم جامع دانشگاهی گلستان دانشگاه سمنان<br>واحد / مرکز : سمنان | کاربر : علی دشتی خروج<br>۸ ینوی کاربر ۲ درخواست اناق توسط دانشجو                                                                                                    |  |  |  |  |  |  |  |
|                                                                                             | اتمام فرآيند انتخاب اتاق | ب<br>وضعیت رزرو ۲ حف<br>ی اعداد طبقات خوابگاه ۲<br>ی اعداد اعاره<br>نام اتاق  | العالية وسط دانشجو<br>شماره دانشجو<br>نام على نام خانوادگى<br>اتاق انتخاب شوه مجموعه خوابگاه؛فرهيختگان خوابگاه؛فرهيختگان شفت-اتاق:۲۳۷طبقه سوم<br>مجموعه خوابگاه فرهيختگان-خوابگاه؛فرهيختگان شفت-اتاق:۲۳۷طبقه سوم<br>مجموعه خوابگاه فرهيختگان خوابگاه فرهيختگان شفت<br>مجموعه خوابگاه فرهيختگان خوابگاه فرهيختگان شفت<br>انتخاب شماره اتاق ظرفيت اتاق تعداد ساكنين اتاق |  |  |  |  |  |  |  |
| م رکنت ( ا                                                                                  |                          |                                                                               | مفحه ۱ از ۱ می اس ۱۰۰ از ۰<br>منابع مفحه ۱ آز ۱ می است ۱۵۵ ۷ مایش ۰۰۰ از ۰                                                                                                    |  |  |  |  |  |  |  |
|                                                                                             |                          |                                                                               | ۱ بیغام عملیات با موفقیت انجام شد.                                                                                                    |  |  |  |  |  |  |  |
|                                                                                             |                          |                                                                               | € 100% ▼                                                                                                    |  |  |  |  |  |  |  |
| 🚱 🖕 💽                                                                                       | o 📋 😣 🖾 🧔                | ]                                                                             | EN 🔺 🛱 🍢 04:10 بيظ<br>۲۰۲۲/۱۸/۰۹                                                                                                    |  |  |  |  |  |  |  |